### TRASLADOS y CONSULTA DE ACTUACIONES

1 - Ingresando por TYBA WEB, a "CONSULTA DE PROCESOS":

Consulta de Procesos Consulta pública de procesos judiciales.

Diligenciando el formulario (CODIGO DE 23 DIGITOS DEL EXPEDIENTE) . A continuación escriba el código CAPTCHA y dé clic en "CONSULTAR" y luego en la lupa.

(9)

Esto le permitirá no solo acceder a los traslados, sino también al historial de actuaciones de su proceso, ingresando por la pestaña de "ACTUACIONES".

|               | Cele5                     | -3/0034                                        | Tipo Actuación                |  |
|---------------|---------------------------|------------------------------------------------|-------------------------------|--|
| Fedra Inicial |                           |                                                | Fecha Final                   |  |
|               |                           |                                                |                               |  |
|               | CCLO                      | TPO ACTUACÓN                                   | FECHA ACTUACI                 |  |
| 0             | CICLO<br>RADICACÓN Y REAR | TPO ACTUACÓN<br>TO OFICINA DE APOID ADREDA ANE | FEDRA ACTUACI<br>DOS 2014/202 |  |

## TRASLADOS— PORTAL WEB

2- Accediendo a la página oficial de la RAMA JUDICIAL, al link

https://www.ramajudicial.gov.co/web/ juzgado-03-civil-municipal-de-girardot

podrá consultar el menu "TRASLADOS" y descargar el archivo PDF.

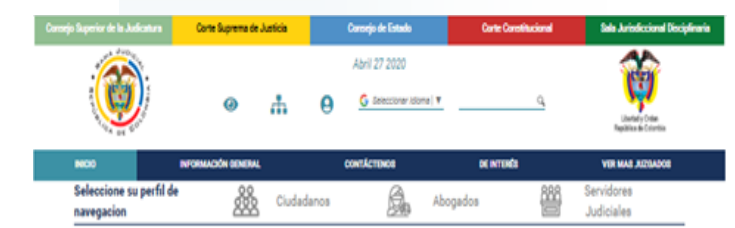

### Juzgado 03 Civil Municipal de Girardot

| 1                                               | NICIO |   |
|-------------------------------------------------|-------|---|
| Iviene a la nomunidad                           |       | 1 |
| Autos                                           |       |   |
| Cronograma de audiencias                        |       |   |
| Edictos                                         |       |   |
| Estados Electrónicos                            |       |   |
| Fallos de Tutela                                |       | - |
| Lista de procesos artículo 124 CPC              |       | - |
| Oficios                                         |       | - |
| Processa remitidos a desconnestión<br>Traslados | -     |   |
| Sentencias                                      |       |   |

Rama Judicial e Jubbados Ovies Municipales e Jubbado 05 Ovi Municipal de Grandot e Inicio

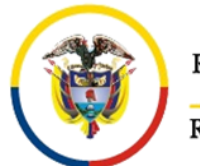

Rama Judicial

República de Colombia

# Juzgado 3° Civil Municipal de Girardot— Cund

Carrera 10 N° 37-39 Piso 3° - Palacio de Justicia Teléfono: 833 5144 Fax 8309651

Correo electrónico: j03cmpalgir@cendoj.ramajudicial.gov.co

# **GUIA DE CONSULTA**

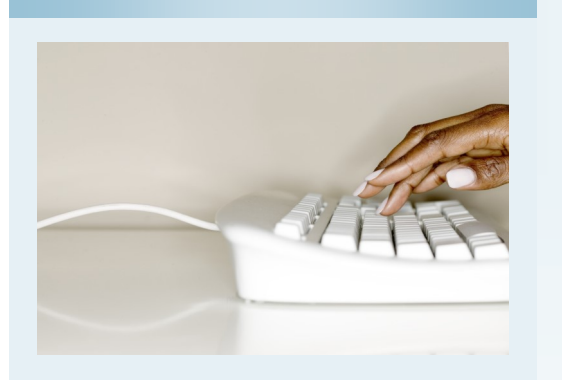

### **ESTIMADOS USUARIOS**

En cumplimiento al Artículo 3 del Decreto Nacional N° 491 del 28 de marzo de 2020 y al Artículo 13 parágrafo 1° del Acuerdo <u>PCSJA20-11546</u> del Consejo Superior de la Judicatura, propendiendo por el uso de las Tecnologías de la Información TIC´S, les recordamos que tienen a su disposición los siguientes sitios para la consulta de las actuaciones, Estados y Traslados de procesos que cursen en este Juzgado.

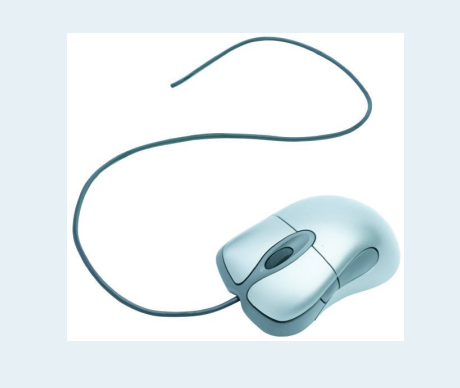

### **ESTADOS**

Para la consulta de los Estados, cuenta con las siguientes herramientas:

1– Ingresando al **Portal TYBA,** en el siguiente link:

https://procesojudicial.ramajudicial.gov.co/ Justicia21/Administracion/InicioAplicaciones/ InicioJusticia21Web.aspx

Encontrará :

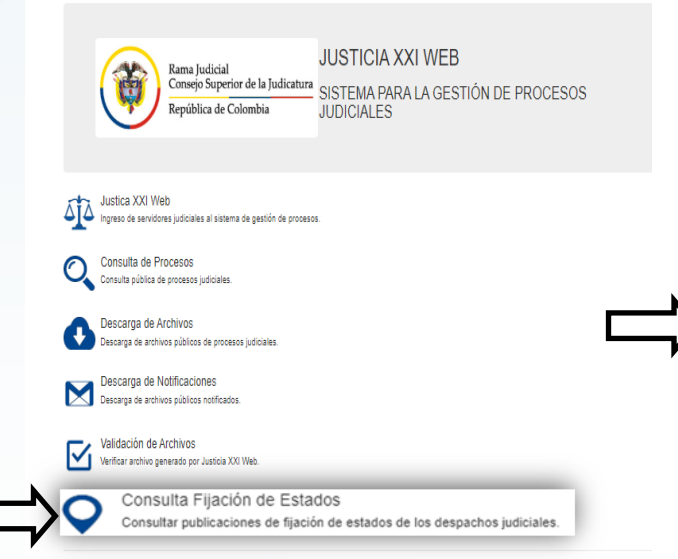

Ingresa a "CONSULTA FIJACIÓN DE ESTADOS", diligencie: el formulario (DEPARTAMENTO, CIUDAD, CORPORACION, ESPECIALIDAD, DESPACHO) y selecciona un rango de fechas (INICIO Y FIN).

Escriba el código CAPTCHA y de clic en "CONSULTAR". Allí se generaran archivos PDF que puede descargar.

### **PORTAL WEB-RAMA JUDICIAL**

2– Igualmente se encuentra dispuesta la consulta ingresando a la página oficial de la RAMA JUDICIAL, en el siguiente link:

https://www.ramajudicial.gov.co/web/juzgado-03-civilmunicipal-de-girardot

Allí encontrará el siguiente menú:

Ingrese a la opción de "ESTADOS ELECTRONICOS", luego escoja el año que desea consultar.

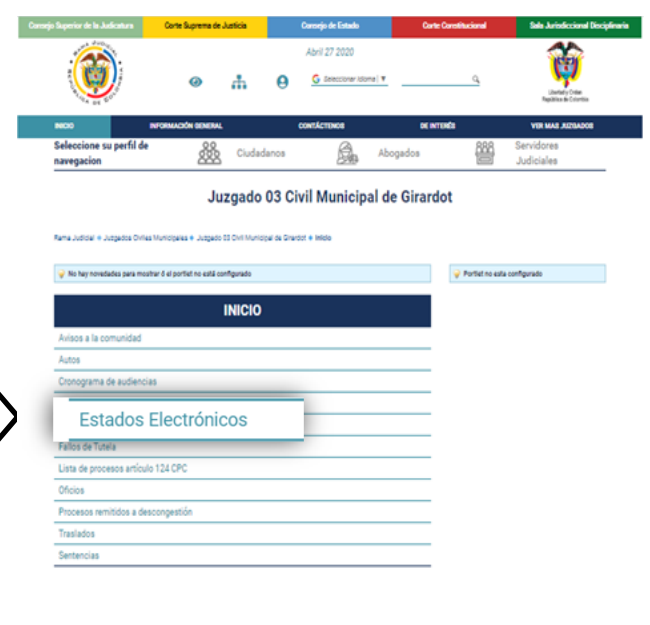

Dando clic sobre fecha o número de Estado tendrá el archivo PDF de Estados y en autos, el PDF para su consulta.

ENERO FEBRERO MARZO ABRIL MAYO JUNIO JULIO A

| NUMERO DEL ESTADO | FECHA DEL ESTADO | AUTOS                |
|-------------------|------------------|----------------------|
| ESTADO Nº 001     | 23/01/2020       | AUTOS ESTADO 001     |
|                   | 24/01/2020       | AUTOS ESTADO 002 (1) |
|                   |                  | AUTOS ESTADO 002 (2) |
| ESTADO Nº 002     |                  | AUTOS ESTADO 002 (3) |
|                   |                  | AUTOS ESTADO 002 (4) |
|                   |                  | AUTOS ESTADO 002 (5) |